## Nachreichen der HZB / Anleitung für Bewerber

|                                                               |                                                         |                                                        | A                               | ntragsstatus: Eingegangen             |
|---------------------------------------------------------------|---------------------------------------------------------|--------------------------------------------------------|---------------------------------|---------------------------------------|
| Bachelor of Arts Gehobe<br>Fachsemester                       | ner Verwaltungsdienst - Publi                           | c Management , 1.                                      | Örtliche<br>Zulassungsbeschränk | Antragsfachstatus:<br>ung Eingegangen |
| Antragsdetails anzeig <ol> <li>Antrag zurückzieher</li> </ol> | ien 💉 Antrag zurückziehen<br>n und bearbeiten           | und bearbeiten 🔶 Antra                                 | ag zurückziehen                 |                                       |
| 2. Antrag wirklich zurück                                     | ziehen mit "Ja" beantworten                             |                                                        |                                 |                                       |
| ? Zurückge                                                    | ezogene Anträge neh                                     | men nicht mehr an                                      | n Verfahren teil. Der Ar        | trag wird in der                      |
| Folge solang                                                  | ge nicht von der noch                                   | schule bearbeitet,                                     |                                 | eben.                                 |
| Folge solance<br>Bitte beachte                                | en Sie, dass eine ern                                   | eute Abgabe des A                                      | ntrags bis zum 15.07.2          | eben.<br>2022 möglich ist.            |
| Folge solanç<br>Bitte beachte<br>Wollen Sie d                 | en Sie, dass eine ern<br>Ien Antrag wirklich zu         | eute Abgabe des A<br>rückziehen?                       | ntrags bis zum 15.07.2          | eben.<br>2022 möglich ist.            |
| Folge solanç<br>Bitte beachte<br>Wollen Sie d<br>Ja           | en Sie, dass eine ern<br>Ien Antrag wirklich zu<br>Nein | schule bearbeitet,<br>eute Abgabe des A<br>rückziehen? | ntrags bis zum 15.07.2          | eben.<br>2022 möglich ist.            |
| Folge solanc<br>Bitte beachte<br>Wollen Sie d<br>Ja           | en Sie, dass eine ern<br>Ien Antrag wirklich zu<br>Nein | schule bearbeitet,<br>eute Abgabe des A<br>rückziehen? | ntrags bis zum 15.07.2          | əben.<br>2022 möglich ist.            |

4. Am Ende der Seite zu dem festen Bewerbungsbestandteil "Hochschulzugangsberechtigung" gehen und auf Bearbeiten.

| Hochschulzugangsberechtigung          |                   |                   | () <u>Hilfe</u>      |
|---------------------------------------|-------------------|-------------------|----------------------|
| Art der Hochschulreife                | Durchschnittsnote | Datum des Erwerbs | Aktionen             |
| Gymnasium (allgemeine Hochschulreife) |                   |                   | Searbeiten 🚡 Löschen |

5. Angaben wie Durchschnittsnote und Datum des Erwerbs eintragen und weiter klicken

| Bitte geben Sie hier die Daten Ihrer Hochschulzugangsber<br>sind Pflichtangaben.                                                                                                    | echtigung (Hochschulreife) ein. Die mit Sternchen (*) versehenen Felder                                                                                                    |
|----------------------------------------------------------------------------------------------------|----------------------------------------------------------------------------------------------------|
| Falls Ihnen die Hochschulzugangsberechtigung (in der Reg<br>"Durchschnittsnote" und "Datum des Erwerbs" unbedingt le<br>deren Erwerb Sie anstreben und klicken Sie unten links au<br>letzten beiden Zeugnisse und dem Upload der entsprecher | gel Abitur) noch nicht vorliegt, lassen Sie hier bitte die Felder<br>eer. Geben Sie lediglich den Landkreis und die Art der Hochschulreife an,<br>f "Weiter". Sie werden dann auf der nächsten Seite nach den Noten Ihrer<br>nden Nachweise gefragt. |
| * Erworben in Deutschland                                                                                                    | ✓                                                                                                    |
| * Landkreis Aschaffenburg (Kreis                                                                                                    | s) 🗸                                                                                                    |
| * Art der Hochschulreife Gymnasium (allgeme                                                                                                    | eine Hochschulreife) 🗸 🛈                                                                                                    |
| Durchschnittsnote 1,7                                                                                                    |                                                                                                    |
| Datum des Erwerbs 12.06.2021                                                                                                    | D                                                                                                    |
| 6. Antrag bearbeiten.<br>Anträge in Vorbereitung                                                                                                    | <u>() Hilfe</u>                                                                                                    |
| 1. Antrag                                                                                                    | Antragsstatus: Zurückgezogen                                                                                                    |
| Bachelor of Arts Gehobener Verwaltungsdienst - Public Managem                                                                                                    | ent, 1. Fachsemester Örtliche Zulassungsbeschränkung                                                                                                    |
| Antrag abgeben Antrag bearbeiten                                                                                                    |                                                                                                    |
| 7. HZB hochladen und weiter klicken.                                                                                                    |                                                                                                    |
| 1. Antrag: Bachelor Public Management                                                                                                    | <ul> <li>✓ Zur Übersicht</li> </ul>                                                                                                    |
| Hochschulzugangsberechtigung Upload                                                                                                    |                                                                                                    |
| i Bitte laden Sie Ihr Abschlusszeugnis des Abiturs, oder eines en                                                                                                    | tspechenden Abschlusses hoch.                                                                                                    |
| i Erlaubtes Dateiformat: PDF / Maximale Dateigröße: 5MB                                                                                                    |                                                                                                    |
| * Zeugnis 🛛 🖓 Hochladen (hier                                                                                                    | klicken oder Datei hineinziehen, max. 10 Datei/-en)                                                                                                    |

8. Antrag erneut abgeben.